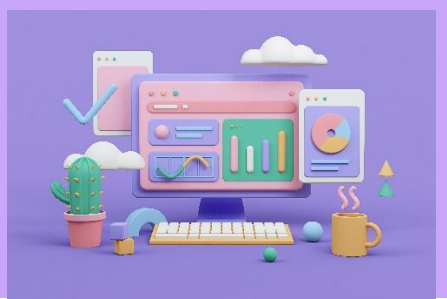

## ImpairmentCare Case Guide

SPINE - T SPINE FRACTURE

For the Spine and Pelvis region, after choosing the desired determination within an injury, you can hover over the Chapter tab and select <u>Spine and Pelvis</u>.

| Imp | airmentCare Search Injur | ed Person Add Injured P | erson          |            | Ĺ                | Chapter                         | Calculator                       | Mark Completed |
|-----|--------------------------|-------------------------|----------------|------------|------------------|---------------------------------|----------------------------------|----------------|
|     | < Chart Injured          | Person: Ne Mo           | 10/11/2024 Det | ermination |                  | Chapter 3                       | Extremity                        |                |
|     |                          | Thoracic                | Cervical       | Pelvis     | Radiographic     | Lower                           | Extremity                        |                |
|     |                          |                         |                |            | Range of Moti    | Chapter 4                       | and Peripheral                   |                |
|     |                          |                         |                |            | Range of Motion  | Nervou                          | s System                         | <u>98</u>      |
|     |                          |                         |                |            | Flexion          | Chapter 5                       | s<br><u>spiratory System</u>     | 1              |
|     |                          |                         |                |            | Extensio         | Chapter 8<br>The Vis            | ual System                       |                |
|     |                          |                         |                |            | Right Lateral I  | Chapter 9<br>Ear, No            | se <u>, Throat and</u>           |                |
|     |                          |                         |                |            | Left Lateral F   | Related<br>Chapter 1            | Structures<br>0                  |                |
|     |                          |                         |                |            | Ankylosis: Later | The Dig<br>Chapter 1<br>The Ski | j <u>estive System</u><br>3<br>n |                |
|     |                          |                         |                |            |                  | Chapter 1                       | 4                                |                |

It is essential to look at the Impairment Details on an impairment case. The ROM numbers are the numbers we put into the empty fields, and the percentage impairment is what we expect to get.

## Impairment Detail

| Abnormal Motion | Impairment     |       |     |   |            |
|-----------------|----------------|-------|-----|---|------------|
| Joint           | Movement       | Angle | ROM | % | Reference  |
| Thoracic Region | Flexion        | 45    | 45  | 0 | P.96, T.58 |
| Thoracic Region | Left Rotation  | 30    | 30  | 0 | P.96, T.59 |
| Thoracic Region | Right Rotation | 30    | 30  | 0 | P.96, T.59 |

| Other Non-Scheduled | Impairment                                            |           |            |
|---------------------|-------------------------------------------------------|-----------|------------|
| Location            | %                                                     | Reference |            |
| Thoracic Region     | 0% to 25% compression of one or more vertebral bodies | 6         | P.80, T.53 |
|                     | T4                                                    |           |            |
|                     | Т5                                                    |           |            |
|                     | T6                                                    |           |            |
| Pelvis              | Fracture with displacement: Single ramus              | 0         | P.101      |
|                     | with deformity and residuals                          |           |            |

The Thoracic region is noted in the impairment detail, so the Thoracic tab is selected for the method of impairment.

| Thoracic | Cervical | Pelvis | Radiographic Methods                |                                                          |
|----------|----------|--------|-------------------------------------|----------------------------------------------------------|
|          |          | Range  | Range of Motion ○ Spector of Motion | ecific Disorders<br>ble 58-59, Fig. 82, Page 96<br>hosis |
|          |          |        | Right Rotation<br>Left Rotation     |                                                          |
|          |          |        | Ankylosis: Rotation                 |                                                          |

The Impairment is noted in the Impairment detail.

## Impairment Detail

| Abnormal Motion | Impairment     |       |     |   |            |
|-----------------|----------------|-------|-----|---|------------|
| Joint           | Movement       | Angle | ROM | % | Reference  |
| Thoracic Region | Flexion        | 45    | 45  | 0 | P.96, T.58 |
| Thoracic Region | Left Rotation  | 30    | 30  | 0 | P.96, T.59 |
| Thoracic Region | Right Rotation | 30    | 30  | 0 | P.96, T.59 |

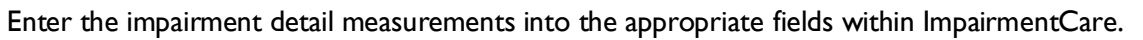

| Range of N       | Motion 🛛 Specific [   | Disorders                   |
|------------------|-----------------------|-----------------------------|
| Range of Motion  | ✓ Ch. 3, Table 58-    | <u>59, Fig. 82, Page 96</u> |
| 1                | Flexion               | 45                          |
| Extension: Angle | e of Minimum Kyphosis |                             |
| Lef              | ft Rotation           | 30                          |
| Righ             | ht Rotation           | 30                          |
| Ankylo           | osis: Rotation        |                             |
|                  |                       |                             |

Under 'Other Non-scheduled Impairments', select 'Specific Disorders' to navigate to this area in the application.

| <b>Other Non-Scheduled</b> | Im                                                                       | pairment   |        |            |
|----------------------------|--------------------------------------------------------------------------|------------|--------|------------|
| Location                   | Description of Impairment                                                |            | %      | Reference  |
| Thoracic Region            | 0% to 25% compression of one or more vertebral bod<br>T4<br>T5<br>T6     | ies        | 6      | P.80, T.53 |
| Pelvis                     | Fracture with displacement: Single ramus<br>with deformity and residuals |            | 0      | P.101      |
|                            |                                                                          |            |        |            |
| 0 F                        | Range of Motion O Specific Disorde                                       | rs         |        |            |
| Range of N                 | Motion <u>✓ Ch. 3, Table 58-59, Fig</u>                                  | <u>82,</u> | Page 9 | 6          |
|                            | Flexion                                                                  | 4          | 5      |            |
| Extens                     | sion: Angle of Minimum Kyphosis                                          |            |        |            |
|                            | Left Rotation                                                            | 3          | 0      |            |
|                            | Right Rotation                                                           | 3          | 0      |            |
|                            |                                                                          |            |        |            |
|                            |                                                                          |            |        | -          |

Enter compression percentage into appropriate vertebral box (I. Fractures, A. Compression of one vertebral body, T4, T5 & T6)

| l | < Chart Injured I | Person: Ne N | No     | 10/11/2024 Dete               | ermination |                   |            |          |     |          |                         |          |
|---|-------------------|--------------|--------|-------------------------------|------------|-------------------|------------|----------|-----|----------|-------------------------|----------|
|   | Lumbar            | Thoracic     |        | Cervical                      | Pelvis     | Radiographic Met  | hods       |          |     |          |                         |          |
|   |                   |              |        |                               |            | ○ Range of Motion | Specific D | isorders |     |          |                         |          |
|   | I. Fractures      |              |        |                               |            |                   |            |          |     |          | <u>e 53, Page 80-81</u> |          |
|   |                   |              |        | T1                            | T2         | Т3                | Т4         | Т5       | т6  |          |                         |          |
|   |                   |              |        |                               |            |                   | -          | -        | -   | 0%-25% - | 0%-25% -                | 0%-25% - |
|   |                   |              | A. Cor | mpression of one vertebral bo |            | T7                |            | T9       | T10 | T11      | T12                     |          |
|   |                   |              |        |                               |            |                   | •          | •        | •   | -        | -                       | •        |
| l |                   |              |        |                               |            |                   |            |          |     |          |                         |          |

Run the chapter impairment calculator to confirm measurements.

| < Form Injured Person: Ne Mo             |  |                         |    |                         |    |  |  |  |  |
|------------------------------------------|--|-------------------------|----|-------------------------|----|--|--|--|--|
| Whole Person Impairment due to Spine: 6% |  |                         |    |                         |    |  |  |  |  |
| Lumbar Impairment                        |  | Thoracic Impairment     |    | Cervical Impairment     |    |  |  |  |  |
| Range of Motion                          |  | Range of Motion         |    | Range of Motion         | 0% |  |  |  |  |
| Spine Disorders                          |  | Spine Disorders         | 6% | Spine Disorders         | 0% |  |  |  |  |
| Region Total Impairment                  |  | Region Total Impairment | 6% | Region Total Impairment | 0% |  |  |  |  |

The Whole Person Impairment is equal to the WSIB case:

## Whole Person Impairment

Whole Person: 6% Pelvis: 0%

Spine: 6%